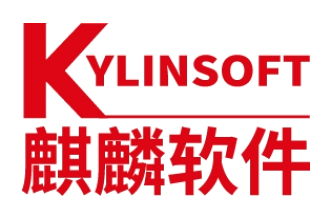

# 银河麒麟桌面操作系统 V101

# 常见问题

麒麟软件有限公司

2023年4月

<sup>&</sup>lt;sup>1</sup>本文档所有银河麒麟桌面操作系统 V10 版本指代 SP1 版本

## 版权所有 © 2014-2023 麒麟软件有限公司,保留一切权利。

非经本公司书面许可,任何单位和个人不得擅自摘抄、复制本文档内容的部分或全部, 并不得以任何形式传播。

## 商标声明

# YLINSOFT

**麒麟软件**和其他麒麟商标均为麒麟软件有限公司的商标。本文档提及的其他所有商标 或注册商标,由各自的所有人拥有。

## 注意

您购买的产品、服务或特性等应受麒麟软件有限公司商业合同和条款的约束,本文档中 描述的全部或部分产品、服务或特性可能不在您的购买或使用范围之内。除非合同另有约定, 麒麟软件有限公司对本文档内容不做任何明示或暗示的声明或保证。

由于产品版本升级或其他原因,本文档内容有可能变更,麒麟软件有限公司保留在没有 任何通知或提示的情况下对内容进行修改的权利。除非另有约定,本文档仅作为使用指导, 并不确保手册内容完全没有错误。本文档中的所有陈述、信息和建议不构成任何明示或暗示 的担保。

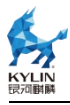

| <br>~1~ |
|---------|
|         |

| 1  | 安装问题1          |
|----|----------------|
| 2  | 启动问题 3         |
| 4  | 激活问题4          |
| 5  | 权限问题           |
| 6  | 版本问题8          |
| 7  | 软件安装           |
| 8  | 外设使用11         |
| 9  | 手册问题           |
| 10 | )显示问题13        |
| 11 | _ 网络问题14       |
| 12 | 2 输入问题15       |
| 13 | 3 挂卸载问题        |
| 14 | 应用问题16         |
| 15 | 9 软件商店问题       |
| 16 | 5 安全中心问题       |
| 17 | '日志查看器问题25     |
| 18 | 3 生物特征管理工具问题27 |
| 19 | )其他问题27        |

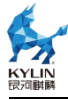

# 1 安装问题

(1)在自定义安装银河麒麟桌面操作系统 V10 时,新建分区 sda1 必须是 /boot 分区, sda2 是根分区吗?

LEGACY 启动方式,是的。且这两个分区类型必须是主分区,除这两个分区 外其他分区类型可选择主分区或逻辑分区,但单个硬盘的主分区数量不超过4个。

UEFI的启动方式,建议将第一个分区设置成 efi 分区。其中 efi 和根分区是必要分区。

(2)用光盘安装或者 U 盘安装时,无法进入安装界面怎么解决?

开机长按 F2(不同型号机器不同,请根据具体机型情况操作)进入 BIOS 设置界面,选择"CD/DVD"或者"USB"启动;然后在 Security 选项卡下面将 Secure boot 改为 Disable;在 Startup 选项卡下面,将 UEFI/LEGACY BOOT 改为 Both 或者 LEGACY First 即可解决问题。

(3)银河麒麟桌面操作系统 V10 无法安装,或安装失败怎么解决?

请先检查架构是否一致,操作系统架构必须与要安装的机器架构相同,否则 不能安装成功;其次检查安装介质是否正常,排除光盘、光驱问题;最后排查引 导选项配置是否正确。

(4)安装银河麒麟桌面操作系统 V10 卡住无法进行,提示错误信息"call Trace"的解决方法。

开机进入系统引导界面,根据下方提示按"e"进入 grub 界面,在 Linux 行 末增加 acpi=off,然后再按 Ctrl+X 引导即可解决。

(5)如何获知银河麒麟桌面操作系统 V10 的安装时间?

#### 第1页共28页

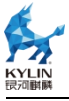

打开终端输入命令"sudo tune2fs -l /dev/sda1| grep Filesystem",可 获知文件系统创建时间,作为装机时间的参考,其中/dev/sda1 为 boot 分区。

(6)银河麒麟桌面操作系统 V10 是否支持 ghost 模式安装系统?

银河麒麟桌面操作系统 V10 SP1 2203、2209 版本支持 ghost 安装模式。

(7)安装银河麒麟桌面操作系统 V10 时,怎么进入 BIOS 界面?

以联想 CF4620Z 为例,重启机器,等待片刻,待屏幕出现硬件的 logo 时,按 Fn+F12 键即可进入 BIOS,按 ESC 键退出 BIOS,不同机器需要按的键不一样,可根据具体机型情况操作。

(8) 安装银河麒麟桌面操作系统 V10 一般需要多久时间?

快速安装仅需要三分钟。

(9) 如何获取光盘和镜像?

光盘和镜像都是需要找商务正式购买获取的,若想试用体验可进入麒麟软件官网 -产品方案,选择桌面操作系统,选择要体验的版本点击申请试用,填写产品试用申请 表单提交后即可获取到银河麒麟桌面操作系统的试用镜像文件。

(10)银河麒麟桌面操作系统 V10 有没有 U 盘启动制作工具?

银河麒麟桌面操作系统 V10 自带 U 盘启动器,可通过开始菜单-所有程序-U 盘启动器来打开使用。

(11) 如何检查启动盘是否制作成功?

进入启动盘的根目录,执行指令"sudo md5sum -c md5sum.txt | grep -v success | grep -v",若没有出现失败日志,表示启动刻录成功。

(12)出现安装失败界面如何处理?

#### 第2页共28页

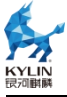

V10 SP1 2203、2209 版本出现安装失败界面,界面会显示对应的安装失败日志。可以根据显示的日志进行排查。为排除偶发现象,建议尝试进行第二次安装。

# 2 启动问题

(1) 开机启动停在银河麒麟 logo 界面怎么办?

将系统安装光盘插入机器,在BIOS阶段将第一启动项设置为光驱(如果为USB接口外置光驱则设置为USB)。启动系统选择试用模式,打开终端,输入"df-h",查看根分区所在磁盘分区。输入"sudofsck/dev/sda5"(/dev/sda5为上一步得到的根分区所在磁盘分区),修复完毕后重启,即可正常进入系统。

(2) 如何在银河麒麟桌面操作系统 V10 开机时启动某服务?

如下演示开机启动 ssh 服务,登录系统,打开终端执行以下命令:

## sudo systemctl enable ssh;

(3) 如何设置开机启动项?

打开开始菜单-设置-应用-开机启动可以管理开机启动项。

## 3 登录问题

(1) 在登录界面, 输入登录用户密码后, 出现闪退了怎么办?

首先按 ctrl+alt+f1 进入命令行,输入用户名和密码登录,执行命令 df-h, 看一下磁盘的使用率,查看根分区是否满了。如果根分区满了可以进入到根分区 下,使用 du-sh\*命令定位到该目录下占用内存较大的文件夹,删除该文件夹下 没用的数据,释放空间后,重启即可。

#### 第3页共28页

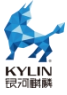

(2) 忘记了用户密码怎么办?

请开机进入 grub 启动界面,选择第三项高级选项,进入救援模式(recovery mode),回车在 root 权限下输入 passwd 回车,输入新密码即可修改密码。

## 4 激活问题

(1)如何激活银河麒麟桌面操作系统 V10?

您可以查看《银河麒麟桌面操作系统产品安装手册》获取详细的系统激活方式介绍及步骤。

## 方式一:产品密钥激活

产品密钥通常在配套 DVD 包装盒中,由 20 位数字和大写字母组成,连通网络,输入产品密钥后点击激活,提示激活成功后重启系统,即可成功激活。

## 方式二:二维码激活

二维码激活需要首先在移动设备上绑定对应的服务序列号激活权限,绑定权限后即可使用微信扫描系统二维码激活,可分为系统联网激活和系统离线激活两种情况:

## ● 系统联网的激活操作步骤如下

如以二维码方式激活,先通过移动设备的微信扫描系统激活界面中的二维码,进入移动端授权激活界面。

在移动端授权激活界面,输入服务序列号,点击"检查激活情况",进入检 查激活情况界面。

在检查激活情况界面,点击"获取激活码"按钮,进入确认激活界面。

在确认激活界面,输入验证码,点击"获取激活码"按钮,完成移动端扫码

#### 第4页共28页

激活操作。

在系统激活界面上点击"激活",系统即自动刷新为激活成功状态。

## ● 系统离线的激活操作步骤如下

离线状态下,如以二维码方式激活,先通过移动设备的微信扫描系统激活界 面中的二维码,进入移动端授权激活界面。

离线二维码的移动端授权激活与联网相同,参考联网二维码移动端授权激活的步骤即可。

移动端授权激活完成后,在系统二维码激活界面的"序列号"和"激活码" 文本框内输入移动端扫码获取到的序列号和激活码,再点击"激活"按钮,即可 完成系统激活。

# 方式三:二维码+密钥激活

二维码+密钥激活方式与二维码激活操作基本相同,区别在该方式不用微信 提前绑定激活权限,而是通过输入获得的产品密钥获取激活码。

扫码后在移动端授权激活界面,输入服务序列号,点击"检查激活情况", 进入检查激活情况界面,点击"产品密钥激活",输入产品密钥后点击获取"激 活码",联网状态下直接激活,离线状态下将序列号和激活码输入至系统扫码界 面后点击激活即可。

## 方式四:场地授权激活

如使用场地授权方式激活,点击"添加"选择或直接拖拽对应的".kyinfo" 和"LICENSE"文件到添加区域,点击"激活"即可激活成功。

#### 第5页共28页

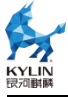

## 方式五: UKey 激活

如以 Ukey 方式激活,首先插入 Ukey,然后选择 Ukey 方式激活,等待系统完成激活,弹出激活成功弹窗后即可激活成功。

## 方式六: KMS 工具激活

KMS 是一款能够满足在不同场景下进行批量激活的工具,在原有批量激活方案的基础上,对其不同激活场景进行了方案设计以及流程的改进和优化,适用于整机产线、项目的各种批量激活需求。目前 KMS 支持多种激活模式和场景:产线激活、私有化定时回收、云桌面激活、无限量激活、厂商授权激活、OEM 激活。

KMS 激活的介绍、部署及指导可联系技术服务人员获取。

(2) 如何修改授权文件?

如需要修改或替换其他授权文件,可点击关于麒麟中的序列号,打开激活窗 口,点击"修改授权文件",将新的授权文件"添加"或"拖拽"至虚线框中, 点击"导入"后,通过上述激活方式进行激活。

(3) 第三方软件怎么激活?

请咨询第三方软件客服,购买相关软件服务。

(4)系统服务过期了会有什么影响吗?

对使用无影响,在"关于"界面会显示已到期,到期后将不能再享受售后服务。

(5)点击"激活"按钮,激活界面一直出不来怎么办?

打开终端执行命令: kylin-activation 或者执行命令: sudo kylin-system-verify, 再重新尝试激活。

## 第6页共28页

(6) 打开激活窗口显示"系统文件检测失败",且没有二维码怎么办?

打开终端执行命令: sudo rm -rf /etc/.kyhwid, 再重新尝试激活。

(7) 如何查看系统服务到期时间?

请右键点击任务栏空白区域,点击关于麒麟,点击界面中的序列号后即可查 看到服务到期时间。

(8)系统已经激活,重装之后还需要再次激活吗?

若重装时未更换绑定的硬件(硬盘或网卡),可以使用之前的激活码再次对 系统进行激活。

(9) 一个服务序列号能激活几台机器?

一个服务序列号能激活几台机器是取决于所签订的合同。

(10) 之前使用 Ukey 激活, Ukey 丢了, 可以使用二维码激活吗?

不可以,建议找商务重新申请 Ukey。

(11) 激活系统报"文件检测失败错误码#0014"错误了怎么办?

请检查的系统时间是否准确,若不准确,请修改系统时间后,再次尝试激活。

(12)系统已经激活的系统如何看本机的注册码呢?

打开终端执行指令: sudo kylin\_gen\_register;

(13) 系统服务过期提示能不能隐藏?

系统服务过期提示是无法隐藏的。

# 5 权限问题

(1)没有激活系统,输入命令经常提醒权限不够,无法通过管理员安装软件或运行有执行权限的脚本怎么办?

## 第7页共28页

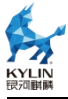

打开终端执行命令: sudo setstatus softmode -p 即可解决(是默认开了 安全导致,可用命令解除安全限制)。

(2) 修改授权文件提示权限不足?

可使用命令替换,在授权文件的目录下,打开终端,依次执行命令: sudo cp .kyinfo /etc/.kyinfo, sudo cp LICENSE /etc/LICENSE。

# 6 版本问题

(1) 如何查看系统版本?

可右键状态栏空白区域,选择关于麒麟查看系统版本。

(2) 如何查看服务序列号?

可右键任务栏空白区域,选择关于麒麟查看服务序列号。

(3) 如何区别哪个光盘是对应哪个版本的系统?

挂载光盘后打开挂载目录下的 LICENSE 或.kyinfo 文件, 可查看版本相关信息。

(4) 在麒麟软件官网上申请的试用版本使用期限是多久?

在麒麟软件官网上申请的试用版本可以一直使用,但是不享受售后服务。

(5) 怎么查看内核版本?

可右键任务栏空白区域,选择关于麒麟查看系统内核版本。

(6) 银河麒麟桌面操作系统的版本有哪些?

目前主要在售银河麒麟桌面操作系统 V10 SP1 的版本,全面支持飞腾、龙芯、申威、兆芯、海光、鲲鹏、海思麒麟等国产 CPU、同时支持 intel、amd 平台。具体版本可查看官网介绍或咨询商务选择。

#### 第8页共28页

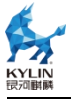

(7) 银河麒麟桌面操作系统不同大版本之间有什么区别?

不同大版本之间会有内核或者其他的层面的不同,具体可咨询商务或者参考 官网对不同版本的系统介绍。

(8)电脑装了 Windows 10 和银河麒麟桌面操作系统 V10 双系统数据盘可以共用吗?

可以共用。

# 7 软件安装

(1)银河麒麟桌面操作系统 V10 可安装.exe 后缀的软件吗?

银河麒麟桌面操作系统 V10 SP1 2303 版本在 X86、ARM、LoongArch 架 构下可以运行 KWRE 兼容环境,可以安装所支持的.exe 后缀软件。

(2) 银河麒麟桌面操作系统 V10 如何离线安装软件?

请先下载对应架构的软件包,拷贝到系统,右键选择"在终端中打开",执行 命令: sudo dpkg -i 软件包名,输完命令回车,提示输入密码(输入的密码不 会显示在屏幕),输完回车即可完成。

(3)银河麒麟桌面操作系统 V10 如何在线安装软件?

可通过系统中自带的软件商店一站式搜索下载安装软件。

(4) 银河麒麟桌面操作系统 V10 下载软件除在应用商店外还可以去哪里下载?

请到对应第三方软件的官网,下载对应的 linux 版本的安装包。

(5) 银河麒麟桌面操作系统 V10 如何更新软件源?

登录系统,确保系统可连接外网,打开终端执行命令: sudo apt update 更新软件源。

#### 第9页共28页

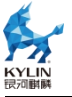

(6) 银河麒麟桌面操作系统 V10 能运行安卓应用吗?

银河麒麟桌面操作系统 V10 在 X86、ARM 架构下支持 KMRE 兼容环境,可以运行安卓应用。

(7)银河麒麟桌面操作系统 V10 软件商店没几个软件可以下载?

需要更新外网源才行,打开终端执行命令: sudo apt update。

(8) 银河麒麟桌面操作系统 V10 能安装 IE 浏览器吗?

银河麒麟桌面操作系统 V10 不支持安装 IE 浏览器。

(9)银河麒麟桌面操作系统 V10 如何卸载软件?

可通过系统中自带的软件商店卸载相应的软件,也可以在开始菜单中右键单 击对应的软件卸载。

(10) 怎么安装杀毒软件?

可通过软件商店,搜索您想安装的杀毒软件名称进行安装,或在安装系统时 选择可预装的软件。

(11) 安装软件提示缺失依赖怎么办?

可单独下载依赖包安装解决,打开终端执行命令: sudo apt-get install xxx (依赖包名),然后重新安装该软件。

(12) dpkg 安装命令出错,报"与本机系统体系结构不符…"怎么办?

请按照架构安装对应软件,鲲鹏-arm、飞腾-arm、龙芯-mips/loongarch、 兆芯-x86、海光-x86、申威-alpha。

(13) 怎么批量安装软件?

## 第 10 页 共 28 页

新建一个空白文件夹,将想批量安装的软件包拷贝至此处,在该文件夹空白 处右键,点击从终端打开,输入命令: sudo dpkg -i \*,即可批量安装软件。

(14) 安装软件一直在 0% 怎么办?

一般后台正在下载,请耐心等待。如果长时间没有反应请查看网络连接是否 正常。

(15)银河麒麟桌面操作系统 V10 有可以查看 CPU/GPU 的温度检测硬件类似鲁 大师的工具吗?

工具箱。

# 8 外设使用

(1)银河麒麟桌面操作系统 V10 空光盘刻录文件显示无剩余空间怎么办?

RW 的 DVD 盘会导致这个问题,可以换成 R 的 DVD 盘。

(2)银河麒麟桌面操作系统 V10 怎么刻录光盘?

银河麒麟桌面操作系统 V10 提供刻录工具,请通过用户手册获取刻录的详细 使用方法。

(3) 如何获取打印机驱动和使用打印机?

已适配的打印机,大部分驱动已集成到系统中,如无驱动则需向打印机厂商 获取。直连的打印机可在添加界面识别到,直接添加即可。请通过用户手册获取 打印机的详细使用方法。

(4) 怎么看银河麒麟桌面操作系统 V10 支持使用什么打印机,有没有对应的打印 机列表?

可登录麒麟软件官网-兼容列表查询打印机适配情况。

## 第 11 页 共 28 页

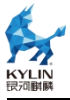

(5)使用系统自带的驱动打印会出现乱码、打印页数不对等一些不正常的打印现 象怎么办?

请先确认打印机驱动版本是否是最新,如还有此问题请拨打麒麟软件的客服 电话。

(6)打印机问题

1. 打印测试页相关问题

如果打印测试页的时候,出现白纸、乱码、出多张纸等现象,则表示打
 印机驱动不匹配,可选择其他兼容驱动。

② 如果在添加打印机的时候,选择推荐的驱动打印测试页失败,建议选择 与型号相近的驱动尝试一下,有些兼容性驱动是可以使用的。

③ 一个打印机型号可以对应多个打印机驱动,如果推荐的驱动失败,请尝 试该型号下的其他驱动程序。

2. 打印机不能双面打印

① 出现这种情况通常都是驱动不支持,所以打印属性这没有双面打印选项;

② 若表格可以双面打印, wps 文档不能双面打印,则排除驱动问题;

③ 将打印属性里的 Duplex 这个值改成 true 尝试一下。

3. 打印机的扫描功能如何使用

打开"**开始菜单**">"**所有程序**">"**扫描易**"页面,添加扫描仪;如果扫描易不能识别扫描仪,则有可能驱动不支持,只支持了打印功能。

4. 如何开启 cups 服务

终端窗口输入"sudo systemctl restart cups"命令。

## 第 12 页 共 28 页

5. 在客户端无法连接共享的打印机

确认 cups 服务是否启动: "sudo service cups status"。

6. 实现 samba 匿名访问共享的打印机

终端运行: "sudo pluma /etc/samba/smb.conf",将 prints 和 printers 部分 "guest ok=no" 改为 "guest ok=yes"。(大约在 242 行和 253 行处。)

7. windows 共享打印机给 KylinOS 的注意事项

做任何共享相关的操作前,切记:

先保证麒麟系统已有相关打印机的驱动,不然无法搜索到共享出来的打印机。可选操作是先通过 usb 线来测试麒麟系统已能够正常打印测试页,否则先解决驱动问题,再进行共享测试。

2 相关的机器都在同一网段,而不止于能够 ping 通就可以,否则就会能够添加上,但是无法打印。

如果 windows 加了域,则 windows 需要关闭防火墙。

如果 windows 没有用户名和密码,直接点击验证即可。(有时会提示验证 不成功,直接点击"前进"按钮即可。)

# 9 手册问题

(7) 如何查看用户手册?

可在桌面环境下按 F1 键或在开始菜单-所有软件中找到用户手册。

## 10 显示问题

(1) Ctrl+alt+T 无法打开终端怎么办?

#### 第 13 页 共 28 页

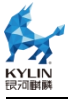

可删除当前用户主目录的.config 文件,打开终端执行指令 rm -rf /home/kylin/.config,再重启系统。

(2)开始菜单无法打开了怎么办?

可通过删除./face 文件解决,打开终端执行指令: sudo rm -f~/.face。

(3) 在哪里关闭锁屏并且设置锁屏时间?

打开开始菜单-设置-个性化-锁屏来设置锁屏时间。

(4) 如何添加软件图标到任务栏?

打开开始菜单,在所有软件中找到相应的软件,右键选择固定到任务栏即可。

## 11 网络问题

(1) 如何手动配置网络?

打开开始菜单-设置-网络,选择要编辑的网络连接,然后点击"编辑",在打开的窗口中,选择"IPv4设置",选择"手动",编辑相关网络信息即可。

(2) 怎么查看 MAC 地址?

打开终端执行指令: ifconfig 查看。

(3) 如何配置网络代理?

可通过开始菜单-设置-网络-代理打开配置界面,根据具体情况进行配置。

(4) 电脑连接不上内网, 插了网线用不了怎么办?

请检查是否未配置内网 IP,检查方式为:右键任务栏右侧的网络工具图标, 在菜单中选择"设置网络项",查看活动的网络连接中是否有有线连接,若未配置 IP,请配置内网 IP 地址, IP 地址请咨询贵公司的网管获得。

(5)换了办公环境就上不了网了怎么办?

#### 第 14 页 共 28 页

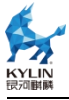

更换网络环境后,需要重新配置网络连接,请咨询贵公司您的网管获取网络 配置信息。

(6)台式机如何连接 wifi?

若台式机主机中未内置无线网卡,无法连接无线网络,若需连接无线网络, 需连接外置无线网卡(网卡需要和系统做适配)。

(7) 系统配置网络无效, 网关通, DNS ping 不通, 网上不了怎么办?

请检查的 DNS 配置是否有误。若确定 DNS 配置无误,请联系的网管。

(8)系统右下角的时间无法与网络时间同步,每次重启后,时间不正常怎么办?

请检查的网络是否能连接外网。若网络畅通,请打开设置-时间与日期,确认 是否已勾选"与网络时间同步"。若无法连接外网,请打开设置-时间与日期,取消 勾选"与网络时间同步",然后设置正确的时间。然后打开终端执行指令: sudo hwclock -w;

(9) 静态 IP 网络的配置文件在哪里?

文件路径为/etc/network/interfaces。

(10) Mac 地址漂移,导致网络异常怎么办?

可通过 nameif 绑定 MAC 地址解决。打开终端执行指令 nameif nameExpected 00:00:00:00:00:00(可通过 ifconfig 查看 MAC 地址)

12 输入问题

(1) 输入法用不了,任务栏没有键盘图标了怎么办?

需要重新安装 fcitx。打开终端依次执行指令: sudo apt-get update; sudo apt-get install fcitx,即可解决。

#### 第 15 页 共 28 页

(2)还有其他输入法可用吗?

系统默认搜狗输入法,还可以通过软件商店下载其他输入法使用。

(3) 搜狗输入法没有办法切换到五笔输入,或者输入某些字符不对怎么办?

可以通过右键桌面上的搜狗输入法图标,进入设置,选择"恢复默认配置"。

# 13 挂卸载问题

(8) u 盘插上后不能自动挂载怎么办?

可把/media 目录下的 kylin 目录删了,然后重新插入 U 盘,看看会不会自动生成 kylin 目录,然后打开终端输入 mount 指令,查看 u 盘的挂载情况。

(9)添加一块新硬盘后,如何挂载?

可打开开始菜单-所有程序-分区编辑器,在右上角硬盘下拉菜单中选择新硬盘,对其进行分区、格式化操作后,选择其中一个分区,在右键菜单中选择挂载选项。

(10)银河麒麟桌面操作系统 V10 支持多个分区挂载到同一目录吗?

当把多个分区都挂载到同一个目录时,目录只会显示最后挂载分区的内容。 而把最后挂载的分区卸载后,该目录将显示倒数第二个被挂载的分区,依此类推。

(11) 插拔 u 盘后不能自动挂载怎么办?

可能是插拔过快导致,手动卸载 u 盘再拔掉 u 盘,然后重新插进 u 盘即可。

# 14 应用问题

(1)银河麒麟桌面操作系统 V10 有画图软件吗?

## 第 16 页 共 28 页

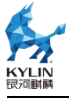

银河麒麟桌面操作系统 V10 自带画图软件,可通过开始菜单-所有程序-画图打 开使用。

(2) 银河麒麟桌面操作系统 V10 有视频、音频软件吗?

银河麒麟桌面操作系统 V10 自带音乐、影音软件,可通过开始菜单-所有程序-音乐/影音打开使用。

(3) 银河麒麟桌面操作系统 V10 支持什么浏览器?

银河麒麟桌面操作系统 V10 支持火狐浏览器、谷歌浏览器、360 浏览器等, 具体可登陆麒麟软件官网查看软件兼容列表,通过软件商店可以下载对应浏览器。

(4)银河麒麟桌面操作系统 V10 如何截图?

银河麒麟桌面操作系统 V10 自带截图软件,可通过快捷键: PrtSc 截全屏, PrtSc+Shift 区域截图,或者通过开始菜单-所有程序-截图来打开截图。

# 15 软件商店问题

错误码提示

如您在使用软件商店时遇到以下错误提示,您可参考对应的错误代码提示尝试解决问题,如根据指示仍无法解决,请您联系售后,我们将致力于为您解决软件商店遇到的问题。

## #0001

出现原因:检测到服务异常,通常是由于后台接口异常引起,或系统底层安装器(apt或dpkg)异常引起。

解决方法:

(1) 重启软件商店, 若重启软件商店不生效则操作步骤(2);

## 第 17 页 共 28 页

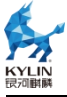

(2)进行系统底层安装器(apt或dpkg)的修复,删除系统底层安装器的锁
(rm /var/lib/dpkg/lock),在终端输入apt-get install -f 以及dpkg
--configure -a。

## #0002

出现原因:通常是由于系统底层安装器(apt或dpkg)异常引起的下载失败。 解决方法:

(1) 在终端使用 apt-get install 加上需要安装的包名查看问题原因;

(2)系统底层安装器异常:进行系统底层安装器(apt 或 dpkg)的修复,删除系统底层安装器的锁(rm /var/lib/dpkg/lock),在终端输入 apt-get install

-f 以及 dpkg --configure -a;

(3) 依赖冲突问题:请您联系技术服务人员;

## #0003

出现原因:通常是由于系统底层安装器(apt或dpkg)异常引起的安装失败。 解决方法:

(1) 在终端使用 apt-get install 加上需要安装的包名查看问题原因;

(2)系统底层安装器异常:进行系统底层安装器(apt 或 dpkg)的修复,删除系统底层安装器的锁(rm /var/lib/dpkg/lock),在终端输入 apt-get install

-f 以及 dpkg --configure -a;

(3) 依赖冲突问题:请您联系技术服务人员;

## #0004

出现原因:通常是由于系统底层安装器(apt 或 dpkg)异常引起的卸载失败。 解决方法:

#### 第 18 页 共 28 页

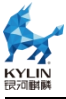

(1) 在终端使用 apt-get remove 加上需要卸载的包名查看问题原因;

(2)系统底层安装器异常:进行系统底层安装器(apt 或 dpkg)的修复,删除系统底层安装器的锁(rm /var/lib/dpkg/lock),在终端输入 apt-get install

-f 以及 dpkg --configure -a;

(3) 依赖冲突问题:请您联系技术服务人员;

## #0005

出现原因:可能是由于访问路径中不存在数据库,或数据库处于只读状态从 而引起的链接数据库失败。

解决方法:重启软件商店。

## #0006

出现原因:通常是由于网络异常导致网络断开连接或服务器访问失败。

解决方法,检查网络是否异常,重新连接网络。

## #0007

出现原因:下载失败,通常是由于磁盘空间不足导致。

解决方法:释放磁盘空间。

以上为软件商店错误码提示对应的解决方法,如您在使用中遇到以上问题且 根据提供的方法未能解决或您在使用过程中发现其他问题,可联系我们的技术服 务人员。

# 16 安全中心问题

## (1) 安全体检

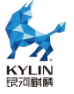

1. 如何进行应用完整性的修复?

答:在安全体检中暂不提供修复方案,您可在应用保护-应用执行控制-高级设置中查看文件列表,对已篡改的文件进行认证或解除,对已损坏的文件则需重新 安装对应的软件。

2. 如何进行文件完整性的修复?

答:在安全体检中暂不支持修复方案,您可在扫描结束页查看风险详情,根据 详情提示,手动对相应文件进行修改。

3. 如何进行漏洞更新和系统更新?

答:当安全体检提示系统未更新或漏洞未更新时,您可根据提示前往"设置",进行系统或漏洞更新。当"设置"无法更新时,您可根据提示手动安装对应版本的漏洞包,以修复漏洞风险项。

4. 为什么修复进程保护后,应用保护-应用防护控制仍为关闭状态?

答:应用保护中的应用防护控制包含三个功能(进程保护,模块防卸载,文件 保护),当且仅当三个功能均开启时,应用防护控制才显示为开启状态。在安全 体检中进行三个模块的修复,即可开启应用程序控制。

5. 为什么进行安全修复后,无属主和属组的文件消失了?

答:当检测出属主与属组异常文件时,判定该文件存在被调用获取管理员权限 风险,修复后,会将这些文件删除。为避免误删文件,您可在修复前查看风险详 情,对无属主与无属组文件进行检查。

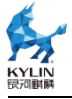

## (2) 账户保护

1. 密码输错次数较多时,账户锁定时间过长或永久锁定如何处理?

答:重启机器即可,目前系统支持重启清零,即重启系统后,锁定次数与锁定 时间将清零。

2. 为什么会提示需要修改密码?

答:存在两种情况会强制提示您更改密码。其一是密码过期,可在安全中心-账户保护-密码强度-自定义中设置密码有效期。其二是密码强度发生改变,已设 置的您密码不符合当前的密码强度规则,根据提示修改密码即可。

3. 为什么自定义密码强度规则不成功?

答:可以先检查设置的自定义策略是否与推荐模式相同,当自定义密码策略与 推荐相同时,将自动切换为推荐模式。推荐模式的密码策略规则可通过鼠标悬浮 小问号图标查看。

4. 为什么账户锁定时间异常?

答:当提示账户锁定时间为几百天或更久时,可能的原因是您手动修改账户锁 定时间配置文件,或系统时间出现过异常,即账户锁定时的系统时间超前于当前 系统。重启系统,使锁定时间清零,即可解决。为避免账户锁定时间异常,您需 关注系统时间,使其与网络时间同步。

## (3) 病毒防护

1. 为什么安装三方病毒防护工具后,安全中心没有显示病毒防护页?

答:目前仅支持奇安信网神终端安全管理系统,您可通过软件商店进行下载使用。

## 第 21 页 共 28 页

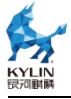

## (4)网络防护

1. 外部网络无法访问本机时,如何处理?

答:在确保设备连接网络以及服务正常的前提下,管理员您可以进入安全中心 ->网络防护,先关闭防火墙,查看外部网络是否可以访问,如果可以访问,说明 是由于防火墙导致,然后根据需要配置不同的防火墙策略。各防火墙策略之间区 别如下:

公共网络:默认访问规则,允许联网的应用程序可以出站,拒绝任何外部应 用程序入站;

办公网络:默认访问规则,只允许联网的应用程序可以出站和入站;

自定义网络: 以办公网络为基础, 可以自定义防火墙策略

2. 应用程序无法联网时,如何处理?

答:管理员您可以进入安全中心->网络防护-联网控制-高级配置,查看对应应 用的联网策略是否被设置为禁止,如果设置为禁止,该应用程序将被禁止联网。 根据需要,更改其联网状态即可。

## (5)应用保护

1. 应用程序来源检查操作框置灰,无法点击时怎么办?

答:管理员用户应用程序来源检测策略框置灰,无法点击,请使用 dpkg -l 查 看 kylinsigntool 包是否已安装,如果未安装,请进行安装。

2. 为什么安装软件包有时弹窗,有时不弹窗?

答:应用来源检测设置为阻止模式时,未签名的软件包会直接安装失败,在警告模式下,安装未签名的软件包时,会弹出安装授权窗口,需要您进行确认。可

#### 第 22 页 共 28 页

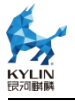

以使用 kylinsigntool -v xxx.deb, 查看对应的软件包是否已签名。

3. 为什么应用程序执行控制-高级配置页面会显示空白?

答:系统默认安装的应用不做显示,只显示后续安装的应用程序,以及被篡改、 已损坏的应用程序,可以点击"详细信息"查看系统默认安装的应用。

4. 如何将您创建的可执行文件、脚本、动态库加入 kysec 白名单列表?

答:管理员用户可以进入安全中心->应用防护->应用程序执行控制->高级配置,将对应的文件/目录添加到白名单列表。

5. 文件 kysec 标记不是 unknown, 但仍无权限执行怎么处理?

答:先执行 ls -l 查看当前用户是否有对当前文件的可执行权限;如果有,再 mount | grep data 查该文件在分区的挂载参数是否有 noexec,如果有,管理 员执行 sudo mount -o remount,exec /data,然后再执行。

6. 为什么应用程序执行控制列表添加可执行文件失败?

答:如果是脚本文件,需要给对应的脚本文件添加头文件,其次,需要 lsattr <filepath>查看文件是否设置了隐藏属性,如果有设置,需要去掉,再重新进行添加。

7. 应用程序执行控制列表,如何判断用户添加、查看权限?

应用程序执行控制对用户的添加、查看权限进行了限制,具体如下:

(1) 添加权限

① 超级用户(root 用户)可以添加所有系统目录下的文件;

② 管理员用户(具备 sudo 权限用户)只能添加具备查看权限的系统目录下的 文件,而无法添加不具备查看权限的系统目录文件(如:不能添加其他用户操作

## 第 23 页 共 28 页

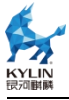

目录文件);

③ 普通用户(不具备 sudo 权限用户)无法添加文件,只能查看文件列表信息;(2)展示规则

① 超级用户(root 用户)可以展示所有用户添加的应用程序;

② 管理员用户(具备 sudo 权限用户)只能展示具备查看权限的应用程序和该用户操作目录下的应用程序;

③ 普通用户(不具备 sudo 权限用户)只能展示具备查看权限的应用程序和该用户操作目录下的应用程序;

8. 系统使用过程中,为什么出现执行控制授权弹窗?

答:管理员用户可以进入安全中心->应用防护->应用程序执行控制->高级配置,查看授权窗口对应的文件状态是否为被篡改或者被损坏,对于已篡改的文件, 用户可以进行认证或者解除该文件的认证状态,对于已损坏的文件,需要重新安 装该文件对应的软件包。

9. 应用进程为何无法 kill 掉?

答: 查看对应的进程是否开启了进程防杀死,可以通过管理员用户进入安全中 心->应用防护->应用防护控制->进程防杀死列表进行查看,关闭后,即可正常 杀死。下次需要防护时,可再次打开。

10. 内核模块无法卸载, 怎么办?

答:管理员用户可以进入安全中心->应用防护->应用防护控制->内核模块防 卸载,查看对应的内核模块是否开启了防卸载开关,关闭该内核模块的防卸载开 关,即可正常卸载。下次需要防护时,可再次打开。 11. 文件为何无法删除?

答:查看该文件是否添加了防篡改,可以通过管理员用户进入安全中心->应用防护->应用防护控制->文件防篡改列表进行查看。解除后,即可正常删除。

12. 为何无法开启联网控制,执行控制与防护控制?

答:使用终端命令 getstatus 查看 kysec 状态,当 kysec 状态为软模式 (softmode)时,各功能项无法正常开启。使用命令 setstatus enable 后,即 可正常开启各功能项。

(6) 设备安全

1. 设备已配置策略为放行, 但是插入设备后仍然无法使用

答:请进入安全中心->设备安全->外设管控->高级配置->接口控制页面,然 后检查对应的设备接口是否开启,如果没有开启,需要开启。如已开启,再切换 到设备控制页面,检查对应的设备是否开启,如果没有开启,需要开启。

2. 设备管控授权弹框,不小心点击了永久阻拦怎么办

答:请进入安全中心->设备安全->外设管控->高级配置->策略控制->设备策略,在该页面可以重新设置设备的策略。

# 17 日志查看器问题

(1) 如何处理日志查看器日志记录时间与当前系统时间不一致的问题?

答:有的日志时间是根据硬件时钟记录的,如系统启动日志。硬件时钟与系统时间不一致的话,需要在终端使用命令 hwclock --systohc 将硬件时钟设置与系统时间一致。

(2) 如何处理部分日志在日志查看器里搜索不到的问题?

#### 第 25 页 共 28 页

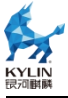

答:日志查看器默认查看日志的时间范围为当前系统时间的前三个月,系统未 联网时间跟联网后差异可能大于三个月。可以通过扩大日志搜索范围来查找相关 的日志。

(3) 如何处理终端启动日志查看器, 按 ctrl+z 后, 日志查看器无法使用的问题?

答: ctrl+z 的作用是停止进程并在后台运行,日志查看器在前台无法使用,实际程序还在运行,只是暂停了。在终端输入 fg,可以恢复使用。

(4) 如何处理导出的日志文件打开无内容的问题?

答:日志内容过多,未导出结束就打开文件,文件内容无法加载。需要关掉该 文件,重新打开。下次查看导出日志文件时,等待日志查看器提示导出成功以后 再打开。

(5) 如何进行日志的排序?

答:信息列表使用系统原生控件,没有显示上下箭头时表示没有进行排序, 点击后排序才会显示上下箭头。鼠标单击信息列表的标题。如:点击系统日志的 级别,右边会出现一个向下的箭头,再次点击级别会出现一个向上的箭头,此时 可以进行正常排序。

(6)为什么第一次打开日志查看器,未按照日志时间排序?

答:日志排序不支持加载过程中排序,所以第一次打开时不会默认按照时间排 序,需要日志加载完成后手动点击进行排序。

(7) 如何处理日志查看器审计日志为空或者日志缺失的问题?

答:审计服务默认是关闭的,需要手动开启,如果审计服务异常关闭,则不会 产生审计日志。终端用命令 systemctl status auditd.service 查看审计服务状

## 第 26 页 共 28 页

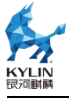

态是否为 active 状态,若不是,则用命令修改文件 sudo vim /etc/default/grub, 并执行 update-grub 命令,完成后重启系统,开启审计服务。

# 18 生物特征管理工具问题

- (1) 锁屏卡住,无法输入密码
- 1. 通过 Ctrl + Alt + F1 切换到字符终端。
- 2. 输入锁屏时所在的用户的用户名和密码。
- 3. 执行命令"killall ukui-screensaver-dialog"。
- 4. 通过 Ctrl + Alt + F7 切回图形界面(如果登录了多个用户,也可能是 Ctrl +

Alt + F8 等)。

- (2)无法使用生物认证
- 1. 打开生物识别管理工具。
- 2. 确认生物识别开关是否打开,设备是否连接,驱动状态是否打开。
- 3. 查看设备是否设置为默认设备。
- 4. 查看是否录入了指纹。
- (3) 如何关闭生物认证

将主界面上的"系统组件使用生物特征状态"开关关闭。

# 19 其他问题

(1) 如何获取银河麒麟桌面操作系统学习资料?

可通过麒麟软件教育发展中心(http://www.inst.kylinos.cn)学习完整的培训课程。

## 第 27 页 共 28 页

(2) 有没有什么推荐的硬件?

您可以在麒麟软件官网-兼容适配页面内查询您想要购买的硬件产品是否与 银河麒麟桌面操作系统 V10 进行过适配。

(3) 是否支持龙芯 3A3000、飞腾 1500A 的机型?

银河麒麟桌面操作系统 V10 SP1 2107 及以后的版本不再支持。

(4) 银河麒麟桌面操作系统如何更新至最新版本?

银河麒麟桌面操作系统 V10SP1 可通过系统在线更新或离线包的形式升级 到最新版本。

## 第 28 页 共 28 页